## Инструкция по доступу к журналам

## на Национальной платформе периодических научных изданий

## https://journals.rcsi.science/

## Доступ с ір-адресов ЧГПУ

• Для поиска журнала используйте встроенный в браузер поиск по вебстранице (CTRL+F)

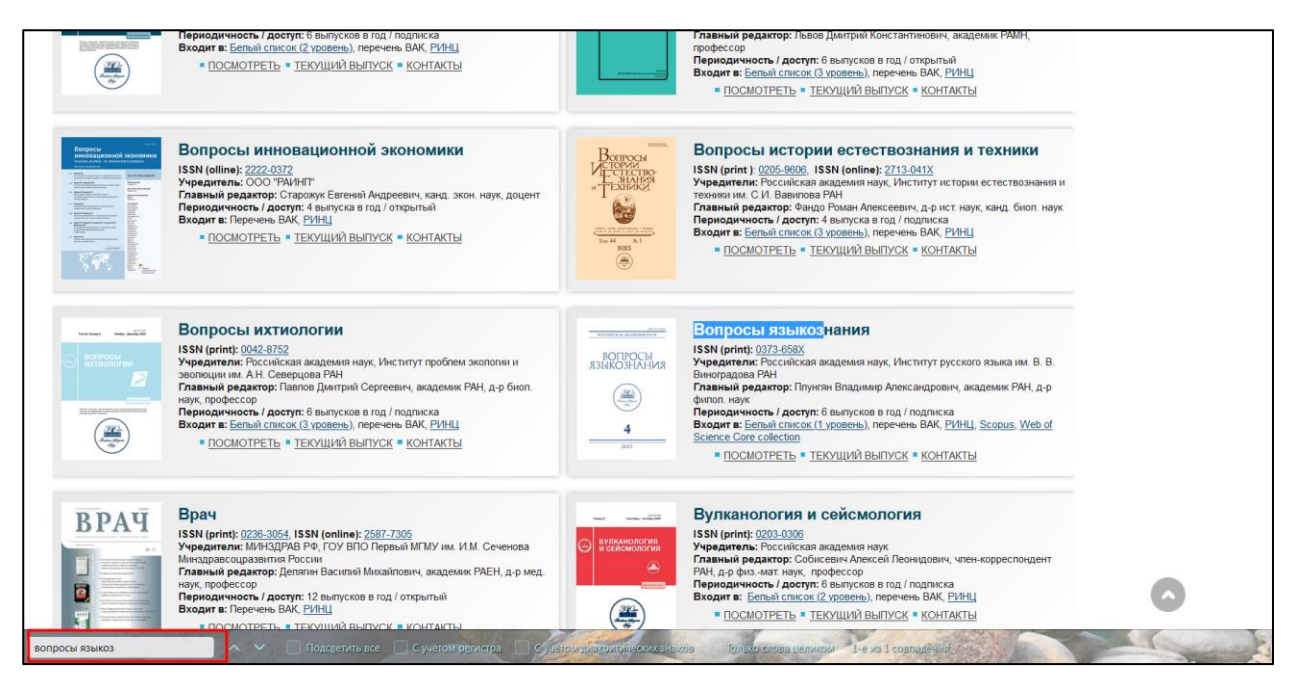

• Зайдя на страницу журнала, вы увидите последний номер. Архив номеров можно посмотреть по кнопке **Выпуски – Архив** 

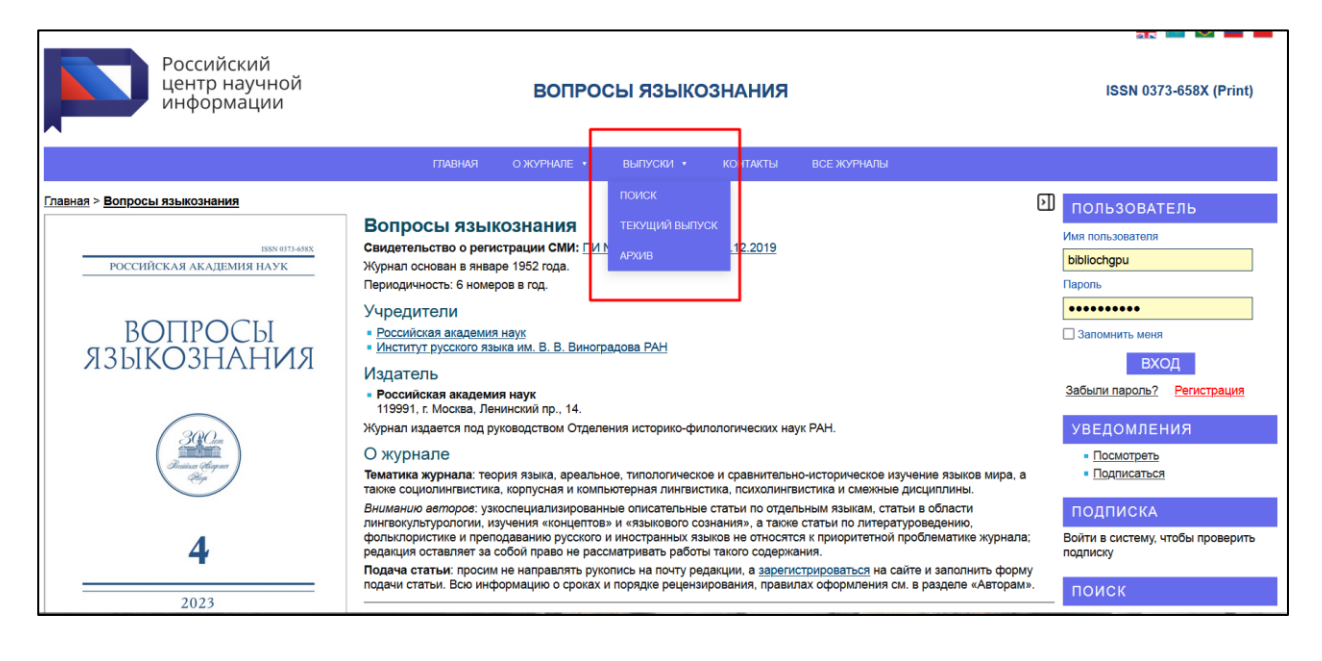

 На странице номера есть таблица со статьями и иконка доступности pdfфайла. Если на этой иконке красный значок замка, статья не откроется.

| № 4 (2023)                                                                                                    |                                                                                      |                                                                             |                                                    |  |  |  |  |
|----------------------------------------------------------------------------------------------------|--------------------------------------------------------------------------------------|-----------------------------------------------------------------------------|----------------------------------------------------|--|--|--|--|
| поссийская академия наук                                                                                                    | • Год: 2023                                                                          | Весь выпуск                                                                 |                                                    |  |  |  |  |
| вопросы<br>языкознания<br>еесоности<br>в<br>2023                                                                                                    | • Crareй: 8<br>• URL: <u>https://journals.rcsi.science/0373-658X/issue/view/8251</u> | Открыть<br>Открыть<br>Соступ пред<br>Только для г<br>Солько для г<br>(RUSSI | ый доступ<br>юставлен<br>подписчиков<br><u>AN)</u> |  |  |  |  |
| Дистрибутивные м                                                                                                    | одели адыгских гласных и реконструкция общеадыгской вокалической системы             |                                                                             |                                                    |  |  |  |  |
| Чирикба В.А.<br>Аннотация<br>Современные адыгские языки (адыгейский и кабардинский) обладают трехчленной системой гласных, различающихся по степени<br>открытости: открытый а, закрытый ы и средний между ними э. В статье анализируется дистрибуция и фонотактика адыгских гласных<br>в споговых цепях СГСГ. Двусложные слова модели #СГСГ# имеют следующие возможности реализации с точки зрения дистрибуции<br>Показать<br>Вопросы языкознания. 2023;(4):7-20 |                                                                                      |                                                                             | (RUS) (JATS XML)                                   |  |  |  |  |

• Нужно обновлять страницу номера до тех пор, пока значок замка не станет зеленым. После этого при нажатии на иконку откроется страница онлайнчтения статьи. Может потребоваться обновить страницу 2-3 раза.

| Ne 4 (2023)                                                                                                    | Весь выпуск<br>Открытый доступ<br>Доступ предоставлен<br>Только для подписчиков<br>(RUSSIAN) |  |  |  |
|----------------------------------------------------------------------------------------------------|----------------------------------------------------------------------------------------------|--|--|--|
| Систрибутивные модели адыгских гласных и реконструкция общеадыгской вокалической системы<br><i>Чирикба В.А.</i><br>Аннотация<br>Современные адыгские языки (адыгейский и кабардинский) обладают трехчленной системой гласных, различающихся по степени<br>открытости: открытый а, закрытый ы и средний между ними з. В статье анализируется дистрибуция и фонотактика адыгских гласных<br>в споговых цепях СГСГ. Двусложные слова модели #СГСГ# имеют спедующие возможности реализации с точки зрения дистрибуции<br>Показать<br>Вопросы языкознания. 2023;(4):7-20<br>О пассивных глаголах с показателем -га / -гуе в тундровом ненецком языке |                                                                                              |  |  |  |

• Если статья не подгрузилась и выходит окно с ошибкой, нажмите на «Загрузить этот файл PDF»

|                                                                                                    | Российский<br>центр научной<br>информации | ВОПРОСЫ ЯЗЫКОЗНАНИЯ                             |                                  |  |  |  |
|----------------------------------------------------------------------------------------------------|-------------------------------------------|-------------------------------------------------|----------------------------------|--|--|--|
|                                                                                                    |                                           | ГЛАВНАЯ О ЖУРНАЛЕ • ВЫПУСКИ • КОНТАКТЫ ВСЕ ЖУРГ | НАЛЫ                             |  |  |  |
| <u>Главная</u> > <u>Архив</u> > № 4 (2023) > <u>Дистрибутивные модели адыгских гласных и реконструкция общеадыгской вокалической системы &gt; <u>PDF</u><br/>Дистрибутивные модели адыгских гласных и реконструкция общеадыгской вокалической системы - PDF<br/>(Висориий)</u> |                                           |                                                 |                                  |  |  |  |
| (Гусскии)                                                                                                    |                                           |                                                 | 🔑 <u>Загрузить этот файл PDF</u> |  |  |  |
|                                                                                                    | 0 из 0                                    | — + Автоматически +                             |                                  |  |  |  |
| Некорректный или повреж                                                                                                    | дённый PDF-файл. <mark>Детали</mark>      |                                                 | Закрыть                          |  |  |  |
|                                                                                                    |                                           |                                                 |                                  |  |  |  |